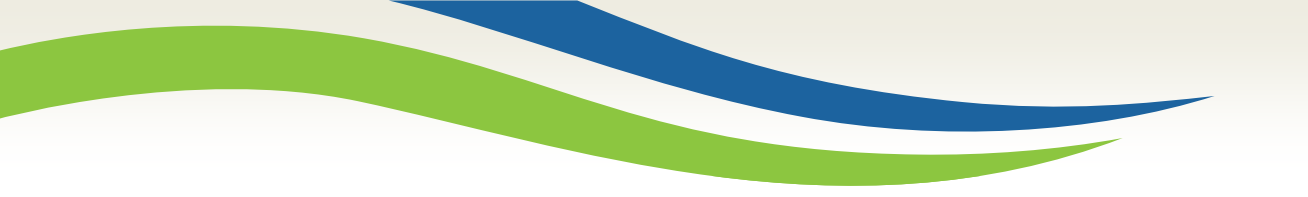

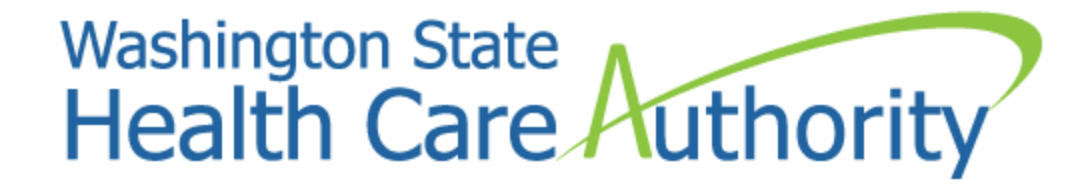

# Medicaid 101 for MIE providers

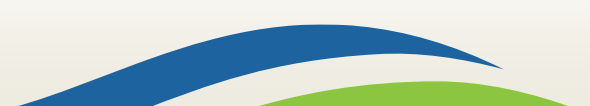

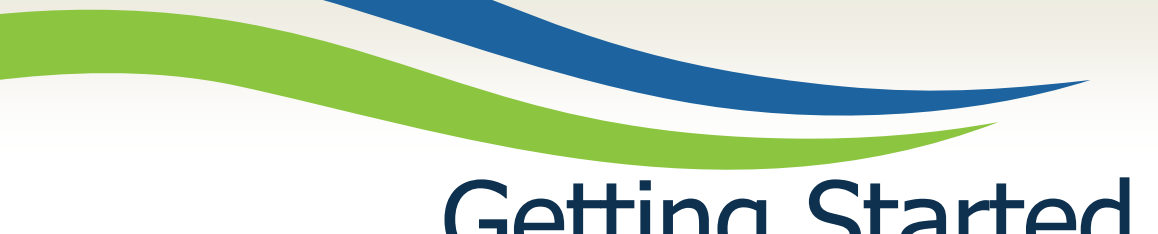

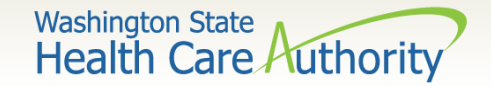

### **Getting Started**

**ProviderOne** is used by Washington Apple Health providers to submit claims and manage their provider accounts. It is compatible with the most common internet browsers: Google Chrome, Firefox, Microsoft Edge, and Safari for Windows and MAC.

In order for **ProviderOne** to work on your computer, verify your browser allows pop-ups, as these are vital to successful claims submission.

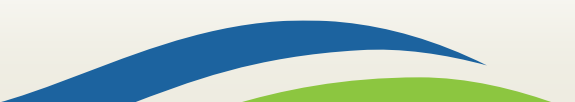

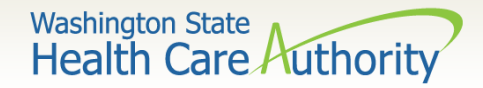

## **Getting Started**

- Use web address <u>https://www.waproviderone.org</u>
- Complete the Domain, Username, and Password fields
- Click on the **Login** button

|                | Provider                                                |
|----------------|---------------------------------------------------------|
| 0              | Domain Name                                             |
| 1              | User Name                                               |
|                | Password                                                |
|                |                                                         |
| Note<br>fields | : The Domain, Username and Password are case sensitive. |
| Unlo<br>here   | ck Account and Reset Password? Click                    |
| lf you         | ı are a Client, Click here                              |
| Logir          | Problems? Click here                                    |

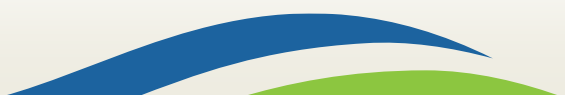

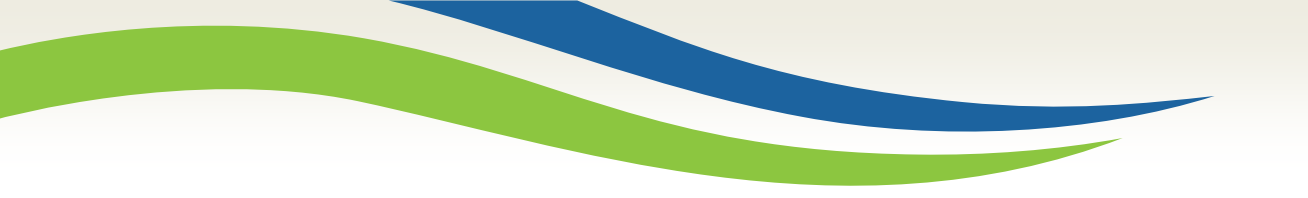

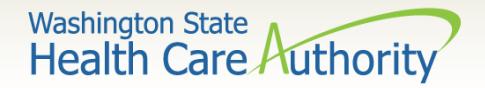

# Managing Profiles

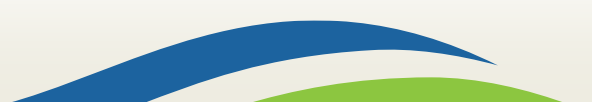

Washington State Health Care Authorit

# Adding a Super User Profile

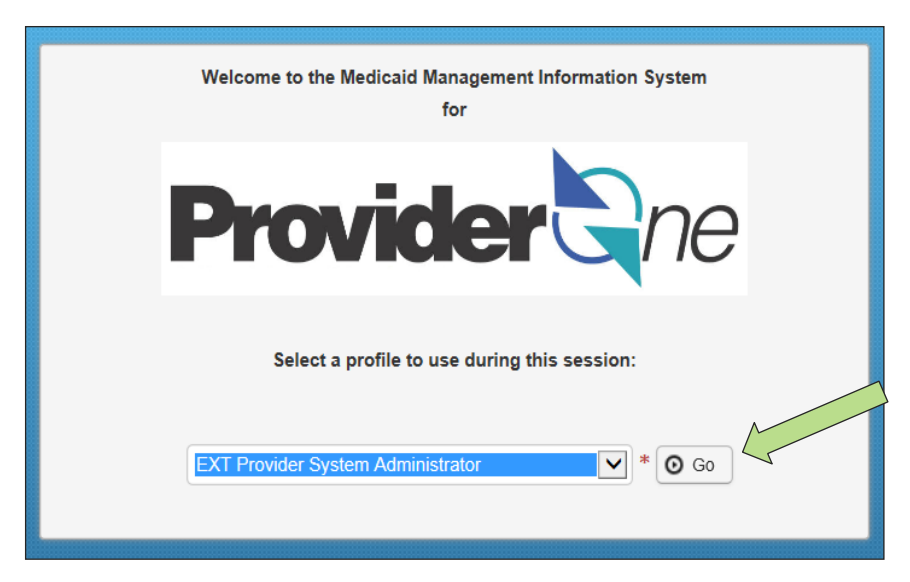

- A profile describes the level of access a user has in your domain.
- You will start with only the **EXT Provider System Administrator** profile assigned, which can only set up and manage other users and profiles (including your own).
- You must assign at least one user (usually yourself) the EXT Provider Super User in order to access full ProviderOne functionality.

5

• Choose the System Administrator profile and click **Go**.

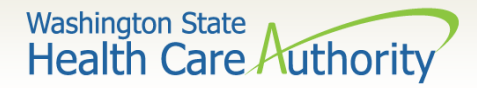

- Scroll down on the left-hand side of the Provider Portal and click Maintain Users.
- The system will display all past and present users associated to your domain.
- Click on the name of the person to be updated.

| Admin           | * |
|-----------------|---|
| Change Password |   |
| Maintain Users  |   |

| Close Add C Ap      | prove 🖉 Reject                                                                                                    |              |            |            |            |                 |                |
|---------------------|----------------------------------------------------------------------------------------------------|--------------|------------|------------|------------|-----------------|----------------|
| Manage Users        |                                                                                                    |              |            |            |            |                 |                |
| Filter By:          | Filter By: And: With Status: All 🔍 O Go Save Filter The Save Filter The Save |              |            |            |            |                 |                |
| □ Name △ ▼          | Domain Name                                                                                                    | Organization | Status     | Start Date | End Date   | LastName<br>▲ ▼ | FirstName      |
| Relations, Provider | 9999999                                                                                                    | Test FAOI    | Approved   | 07/27/2015 | 12/31/2999 | Relations       | Provider       |
| View Page: 1        | O Go                                                                                                    | Viewin       | ng Page: 1 |            |            | K First Firev   | > Next >> Last |

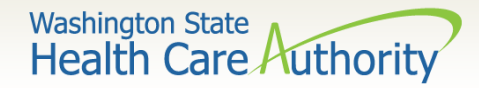

- ProviderOne displays the **User Details** page for this user.
- Choose Associated Profiles from the Show menu.

| User Lo | ogin Id: PRU    |                                       | Name: Relations, Provider   |                     |
|---------|-----------------|---------------------------------------|-----------------------------|---------------------|
| Clos    | e Save          |                                       |                             | Show -              |
|         | User Details    |                                       |                             | Associated Profiles |
|         | First Name:     | Provider                              | Middle Name:                | Check List          |
|         | Last Name:      | Relations                             | Lock User:                  |                     |
|         | Date of Birth:  | 01/01/1970                            | Domain Name: 9999999        |                     |
|         | EID:            | 4521585                               | User Type: Batch User       |                     |
|         | User Name:      | PRU                                   |                             |                     |
|         | Password:       |                                       | Confirm Password:           |                     |
|         | Address Line 1: |                                       | Address Line 2:             |                     |
|         |                 | (Enter Street Address or PO Box Only) |                             |                     |
|         | Address Line 3: |                                       | City/Town:                  |                     |
|         | State/Province: |                                       | County:                     |                     |
|         | Country:        |                                       | Zip Code: - Address         |                     |
|         | Start Date:     | 07/27/2015                            | Expiration Date: 12/31/2999 |                     |
|         | Status:         | Approved                              |                             |                     |

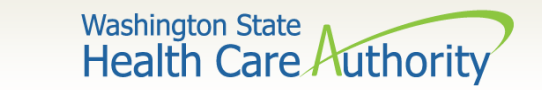

- The Manage User Profiles page is displayed.
- If you are new to ProviderOne you will see only the EXT Provider
   System Administrator profile is active.
- Click the **Add** button.

| Jser Login Id: PRU Name: Relations,Provider |                                                                       |            |            |                |  |
|---------------------------------------------|-----------------------------------------------------------------------|------------|------------|----------------|--|
| Close Add Approve Reject                    | Show -                                                                |            |            |                |  |
| Manage User Profiles                        |                                                                       |            |            | ~              |  |
| Filter By: With Status                      | Filter By:     With Status:     All     Image: Go Go     Image: Go Go |            |            |                |  |
| Name                                        | Description                                                           | Start Date | End Date   | Status         |  |
|                                             | ▲ ▼                                                                   | ▲ ▼        | ▲ ▼        | ▲ ▼            |  |
| EXT Provider System Administrator           | EXT Provider System Administra                                        | 07/27/2015 | 12/31/2999 | Approved       |  |
| View Page: 1 O Go + Page Count SaveToXLS    | Viewing Page: 1                                                       |            | K First    | > Next >> Last |  |

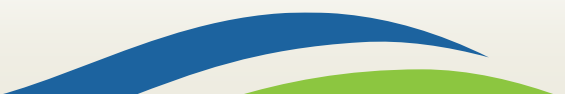

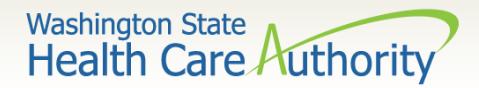

ProviderOne will display a pop-up with a list of Available Profiles:

- Choose the EXT Provider
   Super User profile from
   Available Profiles list.
- Use the arrows to move the profile to the Associated Profiles list.
- Do not change the Start
   Date or End Date.
- Click the **OK** button in lower right corner.

| <br>Add New Profiles | to User                                                       |                                                                                                    |                                  | ^         |
|----------------------|---------------------------------------------------------------|----------------------------------------------------------------------------------------------------|----------------------------------|-----------|
|                      |                                                               |                                                                                                    |                                  |           |
|                      | User Name:                                                    | Relations,Provider                                                                                 |                                  |           |
| s                    | tart Date: * 07/15/2016 >                                     | End Date: *                                                                                        | 12/31/2999                       |           |
| Available F          | rofiles                                                       | Associated Pro                                                                                     | files                            |           |
| EXT Provi            | der Super User                                                |                                                                                                    |                                  |           |
|                      |                                                               | »<br>«                                                                                             |                                  |           |
|                      |                                                               |                                                                                                    |                                  |           |
|                      |                                                               |                                                                                                    |                                  |           |
|                      |                                                               |                                                                                                    |                                  | OK Cancel |
|                      |                                                               |                                                                                                    |                                  | OK Cancel |
| <br>Add New Profiles | to User                                                       |                                                                                                    |                                  | OK Cancel |
| <br>Add New Profiles | to User                                                       |                                                                                                    |                                  | OK Cancel |
| <br>Add New Profiles | to User<br>User Name:                                         | Relations,Provider                                                                                 |                                  | OK Cancel |
| <br>Add New Profiles | to User<br>User Name:<br>tart Date: * 07/15/2016              | Relations,Provider                                                                                 | 12/31/2999                       | OK Cancel |
| <br>Add New Profiles | to User<br>User Name:<br>tart Date: * 07/15/2016<br>Profiles  | Relations,Provider<br>End Date: *                                                                  | 12/31/2999                       | OK Cancel |
| <br>Add New Profiles | User Name:<br>tart Date: * 07/15/2016<br>Profiles             | Relations,Provider<br>End Date: *<br>Associated Pro<br>EXT Provider S                              | 12/31/2999<br>files<br>uper User | OK Cancel |
| <br>Add New Profiles | to User<br>User Name:<br>tart Date: * 07/15/2016<br>Profiles  | Relations,Provider<br>End Date: *<br>Associated Pro<br>EXT Provider S                              | 12/31/2999<br>files<br>uper User | OK Cancel |
| <br>Add New Profiles | to User<br>User Name:<br>tart Date: * 07/15/2016<br>Profiles  | Relations,Provider<br>End Date: *<br>Associated Pro<br>EXT Provider S                              | 12/31/2999<br>files<br>uper User | OK Cancel |
| <br>Add New Profiles | to User<br>User Name:<br>start Date: * 07/15/2016<br>Profiles | Relations,Provider<br>End Date: *<br>Associated Pro<br>EXT Provider S<br>*                         | 12/31/2999<br>files<br>uper User | OK Cancel |
| <br>Add New Profiles | to User<br>User Name:<br>tart Date: * 07/15/2016<br>Profiles  | Relations,Provider<br>End Date: *<br>Associated Pro<br>EXT Provider S<br>*                         | 12/31/2999<br>files<br>uper User | OK Cancel |
| <br>Add New Profiles | to User<br>User Name:<br>tart Date: * 07/15/2016<br>Profiles  | Relations,Provider <ul> <li>End Date: *</li> <li>Associated Pro</li> <li>EXT Provider S</li> </ul> | 12/31/2999<br>files<br>uper User | OK Cancel |

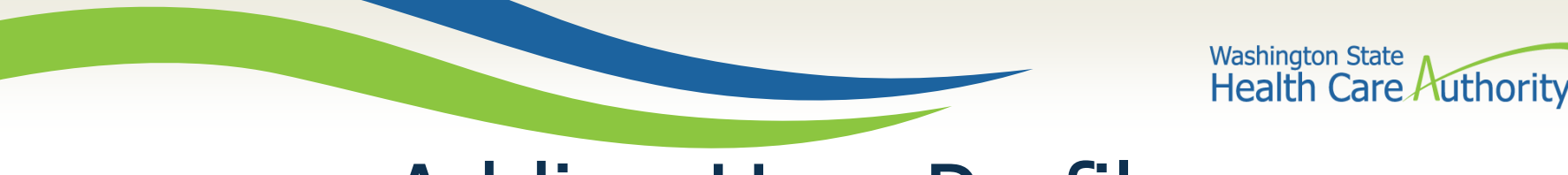

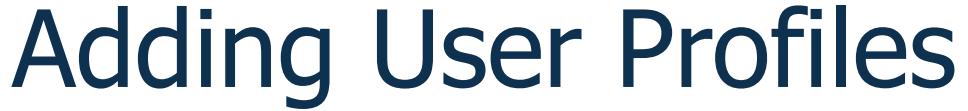

- You will return to the **Manage User Profiles** page.
- The EXT Provider Super User profile you added will have a status of In Review.
- Check the box on the left of the **In Review** profile and select the **Approve** button in the upper left corner.

| Show                                    |                         |            |                  |                              |
|-----------------------------------------|-------------------------|------------|------------------|------------------------------|
| Manage User Profiles                    |                         |            |                  |                              |
| Filter By:     Filter By   With Status: |                         |            | Save this filter | <b>▼</b> My Filters <b>▼</b> |
| Name                                    | Description             | Start Date | End Date         | Status                       |
|                                         | ▲ ▼                     | ▲ ▼        | ▲ ▼              | ▲ ▼                          |
| EXT Provider Super User                 | EXT Provider Super User | 07/27/2015 | 12/31/2999       | In Review                    |

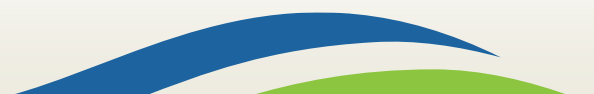

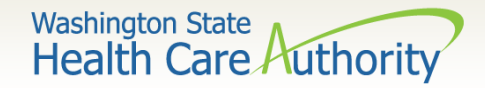

- The **Update Status** box appears.
- The **Remarks** field can be skipped.
- Click **OK** to approve your **EXT Provider Super User** profile and return to the **Manage User Profiles** page.

| Update Status |          |   |           |
|---------------|----------|---|-----------|
| Status Type:  | Approved | ~ | *         |
| Reason Code:  | None     | ~ |           |
| Remarks:      |          |   |           |
|               |          |   | OK Cancel |

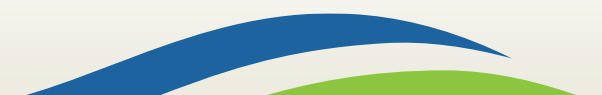

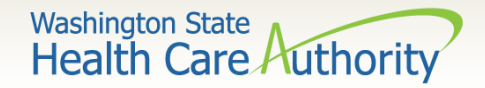

- The **EXT Provider Super User** profile is now showing **Approved** status.
- Today's date will be listed under **Start Date**.
- The **End Date** will show as 12/31/2999 to indicate the profile currently has no end date.
- To inactivate a user, follow the steps above but enter the date you wish to end the user's access.
- Click on the **Close** button in the upper left of the screen.

| Show -                                                                                                    |                                |            |            |          |
|----------------------------------------------------------------------------------------------------|--------------------------------|------------|------------|----------|
| Manage User Profiles                                                                                                    |                                |            |            |          |
| Filter By:       Filter By       With Status:       All       Image: Constraint of the status of the status of the st |                                |            |            |          |
| Name                                                                                                    | Description                    | Start Date | End Date   | Status   |
|                                                                                                    | ▲ ▼                            | ▲ ▼        | ▲ ▼        | ▲ ▼      |
| EXT Limited Provider Social Services                                                                                                    | EXT Limited Provider Social Se | 07/27/2015 | 12/31/2999 | Approved |

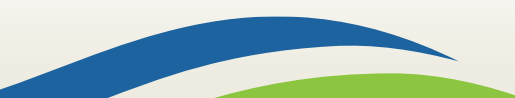

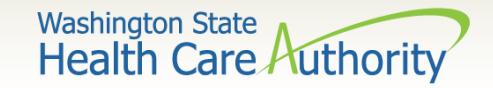

- You will return to the **User Details** page.
- Log out of ProviderOne using the power button on the top lefthand corner.
- You will have access to the **EXT Provider Super User** profile next time you log into ProviderOne.

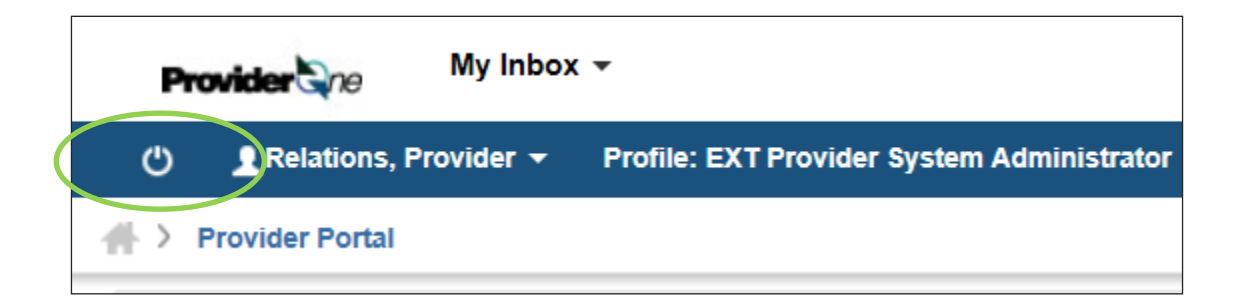

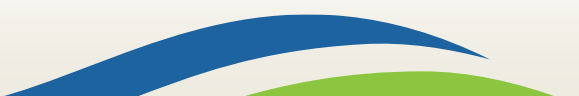

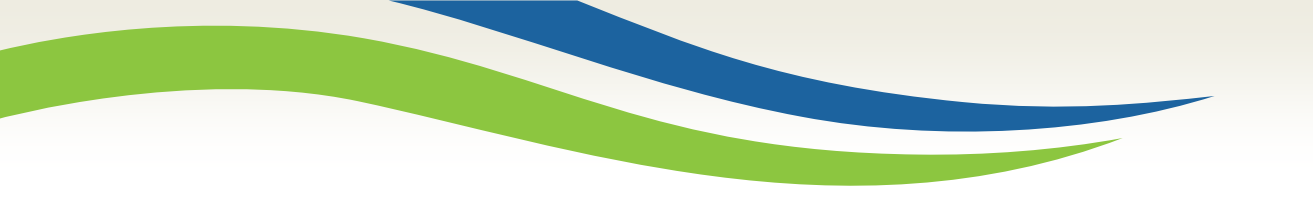

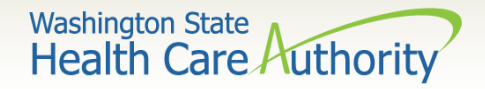

# **Claim Submission**

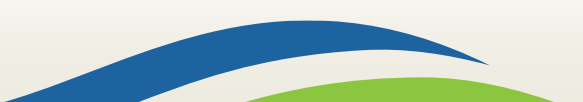

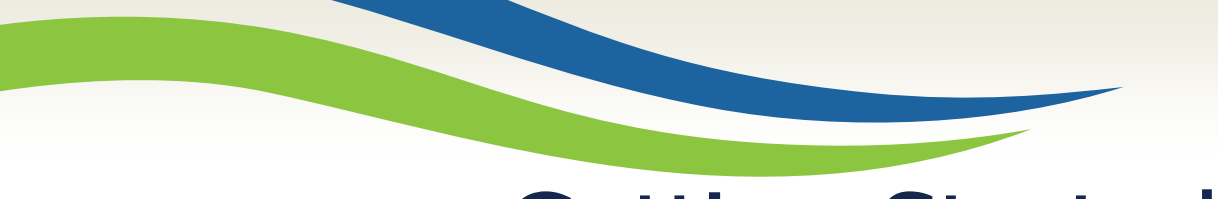

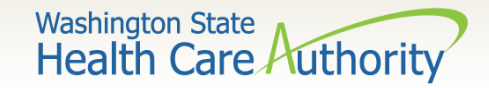

## **Getting Started**

| Welcome to the Medicaid Management Information System<br>for |
|--------------------------------------------------------------|
| Provider ine                                                 |
| Select a profile to use during this session:                 |
| EXT Provider Super User Solution * O Go                      |

• Select **EXT Provider Super User** to submit claims using Direct Data Entry (DDE) and click **Go**.

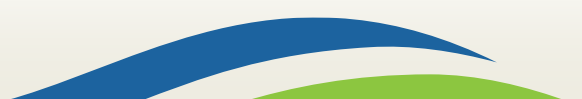

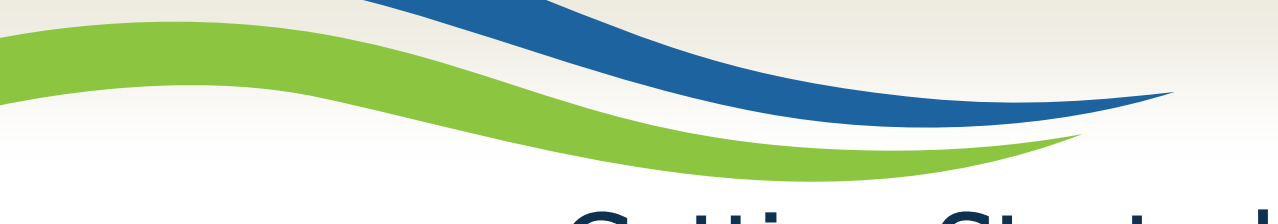

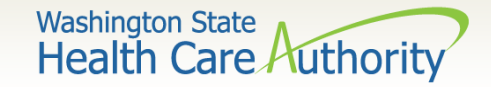

### **Getting Started**

• From the **Provider Portal** select the **Online Claims Entry** option located under the **Claims** heading.

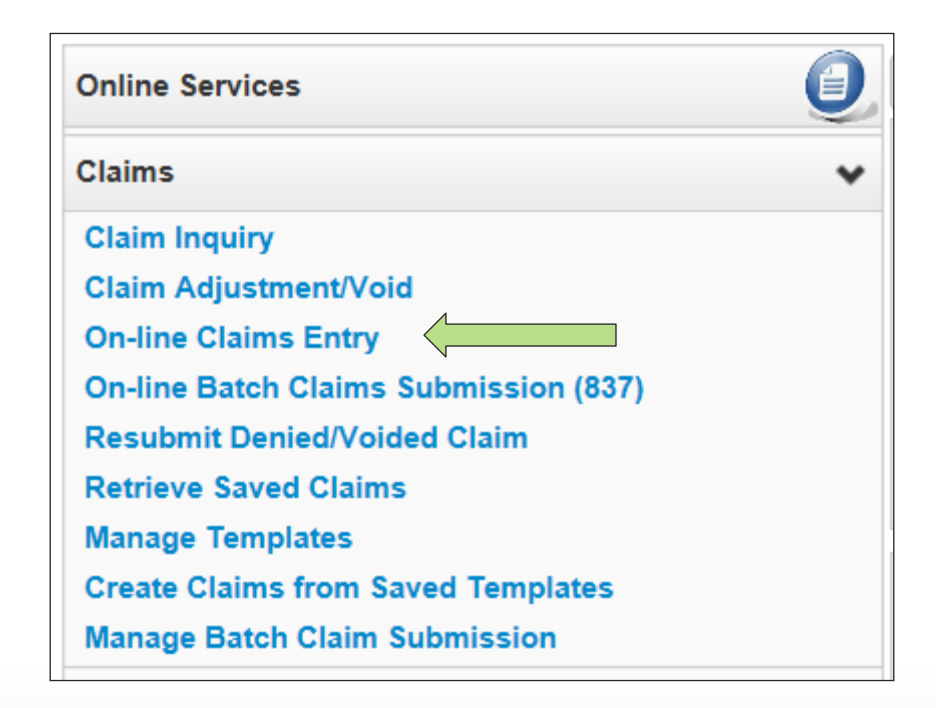

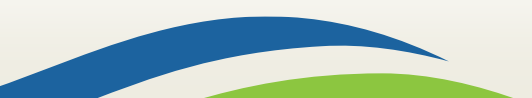

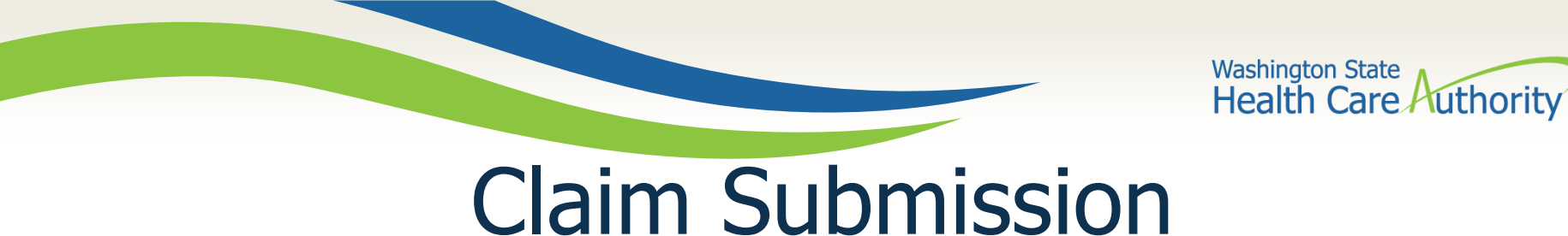

• Select the **Submit Professional** option for medical claims, which is equivalent to the submission of a CMS-1500 claim form.

| Close                |                      |
|----------------------|----------------------|
| Choose an Option.    |                      |
| Submit Professional  | Submit Professional  |
| Submit Institutional | Submit Institutional |
| Submit Dental        | Submit Dental        |
|                      |                      |

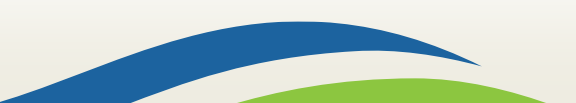

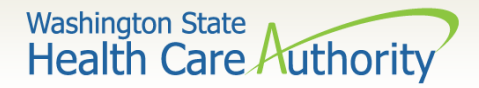

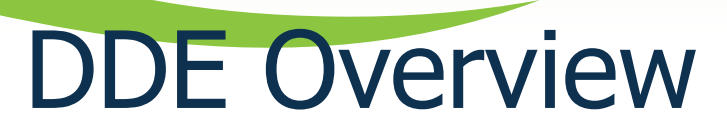

• Overview of the upper half of the DDE Professional claim screen:

| Close Submit Claim                                                                                                    |                        |
|----------------------------------------------------------------------------------------------------|------------------------|
| III Professional Claim                                                                                                    | *                      |
| Note: asterisks (*) denote required fields.                                                                                                    | Billing Instructions   |
| Basic Claim Info Other Claim Info                                                                                                    |                        |
| Billing Provider   Rendering Provider   Subscriber   Claim   Service                                                                                 |                        |
| S                                                                                                    | ubmitter ID: 200320900 |
| III PROVIDER INFORMATION                                                                                                    | *                      |
| Go to Other Claim Info to enter information for Referring, Purchasing, Supervising and other providers.                                              |                        |
| BILLING PROVIDER                                                                                                    |                        |
| * Provider NPI: * Taxonomy Code:                                                                                                    |                        |
| * Is the Billing Provider also the Rendering Provider?                                                                                               |                        |
| * Is this service the result of a referral?     OYes ONo                                                                                             |                        |
|                                                                                                    | Тор                    |
| SUBSCRIBER/CLIENT INFORMATION                                                                                                    | ~                      |
| SUBSCRIBER/CLIENT                                                                                                    |                        |
| * Client ID:                                                                                                    |                        |
| Additional Subscriber/Client Information                                                                                                    |                        |
| Is this claim for a Baby on a Birthing Parent's Client ID? OYes ONo                                                                                  |                        |
| * Is this a Medicare Crossover Claim?     OYes ONo                                                                                                   |                        |
| OTHER INSURANCE INFORMATION                                                                                                    |                        |
|                                                                                                    | Тор                    |
| III CLAIM INFORMATION                                                                                                    | ^                      |
| Go to Other Claim Info to include the following claim detail information:                                                                            |                        |
| Specialized Line Services, Miscellaneous Line Data, Line Level Providers, Miscellaneous Line Dates, Test Results or Form Identification Information. |                        |
| PRIOR AUTHORIZATION                                                                                                    |                        |
| CLAIM NOTE                                                                                                    |                        |
| EPSDT INFORMATION                                                                                                    |                        |
|                                                                                                    | (1                     |

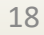

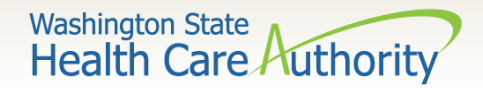

### **DDE Overview**

• Overview of the lower half of the DDE Professional claim screen:

| * Is this claim accident related? OYes ONo                                                                                                    |  |  |  |  |  |  |  |  |
|----------------------------------------------------------------------------------------------------|--|--|--|--|--|--|--|--|
| CLAIM DATA                                                                                                    |  |  |  |  |  |  |  |  |
| Patient Account No.:                                                                                                    |  |  |  |  |  |  |  |  |
| * Place of Service:                                                                                                    |  |  |  |  |  |  |  |  |
| 🕂 Additional Claim Data                                                                                                    |  |  |  |  |  |  |  |  |
| Diagnosis Codes: # 1: 2: 3: 4: 5: 6:                                                                                                    |  |  |  |  |  |  |  |  |
| 7: 8: 9: 10: 11: 12:                                                                                                    |  |  |  |  |  |  |  |  |
| 5                                                                                                    |  |  |  |  |  |  |  |  |
| III BASIC LINE ITEM INFORMATION                                                                                                    |  |  |  |  |  |  |  |  |
| Click on Other Svo Info in each line item to include the following additional line item information:<br>Attachment, Drug, DMERC Condition, Health Services, Test Results, Home Oxygen Therapy, Service Facility, Miscellaneous Numbers, Indicators, Providers, Dates and Amounts, Medical Equipment, Ambulance Transport, Line Item Note, Other Payer, Spinal Manipulations, Purchased Services and Line Adjudication. |  |  |  |  |  |  |  |  |
| BASIC SERVICE LINE ITEMS                                                                                                    |  |  |  |  |  |  |  |  |
| mm     dd     copy       * Service Date From:     * Service Date To:                                                                                                    |  |  |  |  |  |  |  |  |
| Place of Service:                                                                                                    |  |  |  |  |  |  |  |  |
| * Procedure Code: Modifiers: 1: 2: 3: 4:                                                                                                    |  |  |  |  |  |  |  |  |
| * Submitted Charges: S Diagnosis Pointers: * 1: V 2: V 3: V 4: V                                                                                                    |  |  |  |  |  |  |  |  |
| * Units:                                                                                                    |  |  |  |  |  |  |  |  |
| Medicare Crossover Items                                                                                                    |  |  |  |  |  |  |  |  |
| National Drug Code:                                                                                                    |  |  |  |  |  |  |  |  |
| Drug Identification                                                                                                    |  |  |  |  |  |  |  |  |
| Prior Authorization                                                                                                    |  |  |  |  |  |  |  |  |
| Additional Service Line Information                                                                                                    |  |  |  |  |  |  |  |  |
| Note: Please ensure you have entered any necessary claim information (found in the other sections on this or another page) before adding this service line.                                                                                                    |  |  |  |  |  |  |  |  |
| Add Service Line Item                                                                                                    |  |  |  |  |  |  |  |  |

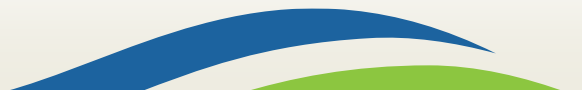

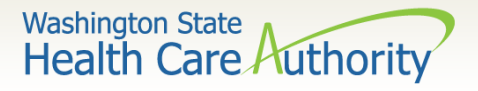

# Claim Level: Billing Provider Details

• The "claim level" information applies to the entire claim. The first section of the claim form is the **Billing Provider**. These fields describe the provider and his/her specialty (taxonomy), as well as whether the claim is the result of a

|                                                                                                    | PROVIDER INFORMATION                              |                  |  |  |  |  |  |  |
|----------------------------------------------------------------------------------------------------|---------------------------------------------------|------------------|--|--|--|--|--|--|
| Go to Other Claim Info to enter information for Referring, Purchasing, Supervising and other providers. BILLING PROVIDER |                                                   |                  |  |  |  |  |  |  |
| * Pro                                                                                                    | ovider NPI:                                       | * Taxonomy Code: |  |  |  |  |  |  |
| 8                                                                                                    | Is the Billing Provider also the Rendering Provid | er? OYes No      |  |  |  |  |  |  |
| 0 *                                                                                                    | Is this service the result of a referral?         | ⊖Yes ⊖No         |  |  |  |  |  |  |

- Enter your **Billing Provider NPI**:
- Enter the appropriate **Billing Provider Taxonomy Code** for the services you are submitting:
- If your Billing Provider NPI and your Rendering
   Provider NPI are the same, answer Yes: \* Is the Billing Provider also the Rendering Provider?

0

• Always answer No:

referral.

| * | ls | this | service | the | result | of a | referral? |
|---|----|------|---------|-----|--------|------|-----------|
|---|----|------|---------|-----|--------|------|-----------|

\* Provider NPI:

OYes ONo

\* Taxonomy Code:

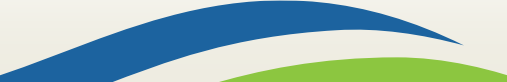

OYes ONo

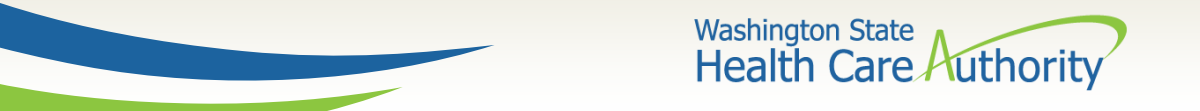

# Claim Level: Subscriber/Client Details

• The next section of the claim form is the **Subscriber/Client** information.

|       | SUBSCRIBER/CLIENT INFORMATION              |  |  |  |  |  |  |
|-------|--------------------------------------------|--|--|--|--|--|--|
| SUB   | SCRIBER/CLIENT                             |  |  |  |  |  |  |
| * Cli | ent ID:                                    |  |  |  |  |  |  |
| + /   | + Additional Subscriber/Client Information |  |  |  |  |  |  |

Enter the Client ID including the WA and click the + icon to expand this section:

| Additional Subscriber/Client Information |              |          |      |                 |     |  |  |  |  |
|------------------------------------------|--------------|----------|------|-----------------|-----|--|--|--|--|
| * Org/Last Name:                         |              |          |      | First Name:     |     |  |  |  |  |
| * Date of Birth:                         | mm<br><br>mm | dd<br>dd | ссуу | * Gender:       |     |  |  |  |  |
| Date of Death:                           |              |          |      | Patient Weight: | lbs |  |  |  |  |
| Patient is pregnant:                     | OYes (       | ⊖No      |      |                 |     |  |  |  |  |

- Enter the client's Last Name, First Name, DOB, and Gender.
- Leave Date of Death, Patient Weight, and Patient is Pregnant blank.

21

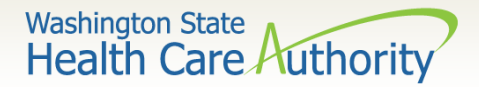

# Claim Level: Unused Fields

| 8          | Is this claim for a Baby on a Birthing Parent's Client ID?   | ⊖Yes ⊖No                                                                              |
|------------|--------------------------------------------------------------|---------------------------------------------------------------------------------------|
| 8          | * Is this a Medicare Crossover Claim?                        | ⊖Yes ⊖No                                                                              |
| + (        | OTHER INSURANCE INFORMATION                                  |                                                                                       |
|            |                                                              |                                                                                       |
|            |                                                              |                                                                                       |
|            | CLAIMINFORMATION                                             |                                                                                       |
| Go to      | Other Claim Info to include the following claim detail info  | ormation:                                                                             |
| Spec       | ialized Line Services, Miscellaneous Line Data, Line Level F | Providers, Miscellaneous Line Dates, Test Results or Form Identification Information. |
| <b>+</b> F | PRIOR AUTHORIZATION                                          |                                                                                       |
| + (        | CLAIM NOTE                                                   |                                                                                       |
| <b>+</b> E | PSDT INFORMATION                                             |                                                                                       |
| + (        | CONDITION INFORMATION                                        |                                                                                       |
| 8          | * Is this claim accident related? OYes ONo                   |                                                                                       |

- The following fields are not used; address each as follows:
  - Answer No to Is this claim for a Baby on a Birthing Parent's Client ID?
  - Answer No to Is this a Medicare Crossover Claim?
  - **Skip** Prior Authorization, Claim note, EPSDT Information, and Condition Information.
  - Answer No to Is this claim accident related?

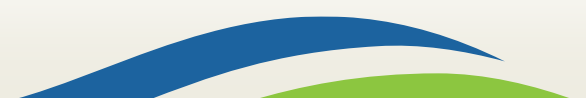

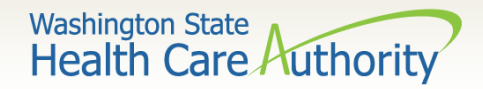

## Claim Level: Claim Data

The remaining fields for the claim level should be addressed as follows:

| CLAIM DATA              |    |    |     |     |     |  |  |  |  |
|-------------------------|----|----|-----|-----|-----|--|--|--|--|
| Patient Account No.:    |    |    |     |     |     |  |  |  |  |
| * Place of Service:     |    |    |     |     |     |  |  |  |  |
| + Additional Claim Data |    |    |     |     |     |  |  |  |  |
| Diagnosis Codes: * 1:   | 2: | 3: | 4:  | 5:  | 6:  |  |  |  |  |
| 7:                      | 8: | 9: | 10: | 11: | 12: |  |  |  |  |

- **Patient Account No.** is an optional field for you to enter an internal patient ID Ο number to assist in reconciling patient accounts. This number will be returned on the weekly Remittance Advice.
- Always select **Place of Service** 11 for "office". Ο
- Skip Additional Claim Data. 🛨 Additional Claim Data Ο
- Enter the **Diagnosis Codes** appropriate for the services rendered, leaving out the Ο decimal point; note the number assigned to each, called a "pointer", which we will address how to use at the line level (below).

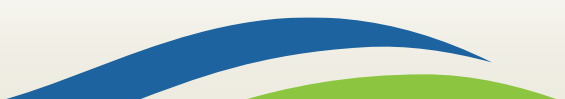

Patient Account No 1

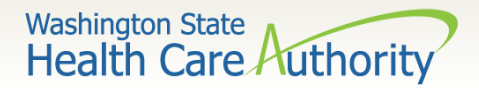

# Line Level: Service Details

#### Overview of the Basic Line Item fields:

| BASIC LINE ITEM INFO                                                                                                    | RMATION                                                                                                |                                                |                                           |             |               |            |                |                     |          |                |                     |                      | ^    |
|----------------------------------------------------------------------------------------------------|----------------------------------------------------------------------------------------------------|------------------------------------------------|-------------------------------------------|-------------|---------------|------------|----------------|---------------------|----------|----------------|---------------------|----------------------|------|
| Click on Other Svc Info in each line item<br>Attachment, Drug, DMERC Condition, H<br>Item Note, Other Payer, Spinal Manipula | to include the following additio<br>lealth Services, Test Results, H<br>ations, Purchased Services and | nal line item<br>Iome Oxygen<br>I Line Adjudio | information:<br>n Therapy, Sen<br>cation. | vice Facili | ty, Miscellar | neous Num  | bers, Indica   | itors, Providers, [ | Dates an | d Amounts, Med | lical Equipment, Am | bulance Transport, I | Line |
| BASIC SERVICE LINE ITEMS                                                                                                    |                                                                                                    |                                                |                                           |             |               |            |                |                     |          |                |                     |                      |      |
| mm dd * Service Date From: Place of Service:                                                                                 | ссуу                                                                                                   | * Se                                           | rvice Date To                             | mm<br>:     | dd            | ссуу       |                |                     |          |                |                     |                      |      |
| * Procedure Code:                                                                                                    |                                                                                                    | Diagnosis                                      | Modifiers: 1                              | :           | 2:            | 3:         |                | 4:                  |          |                |                     |                      |      |
| * Units:                                                                                                    |                                                                                                    | 5                                              |                                           |             |               |            |                |                     |          |                |                     |                      |      |
| National Drug Code:                                                                                                    |                                                                                                    |                                                |                                           |             |               |            |                |                     |          |                |                     |                      |      |
| Drug Identification                                                                                                    |                                                                                                    |                                                |                                           |             |               |            |                |                     |          |                |                     |                      |      |
| Prior Authorization     Additional Service Line Info                                                                         | ormation                                                                                               |                                                |                                           |             |               |            |                |                     |          |                |                     |                      |      |
| Note: Please ensure you have entered                                                                                         | any necessary claim information                                                                        | on (found in t                                 | the other section                         | ons on thi  | s or another  | page) befo | ore adding th  | his service line.   |          |                |                     |                      |      |
|                                                                                                    |                                                                                                    |                                                | Add Serv                                  | ice Line It | em 🖍 L        | Jpdate Sen | vice Line Iter | m                   |          |                |                     |                      |      |
| Previously Entered Line Item Inform                                                                                          | ation                                                                                                  |                                                |                                           |             |               |            |                |                     |          |                |                     |                      |      |
| Click a Line No. below to view/u                                                                                             | pdate that Line Item Inf                                                                               | ormation.                                      |                                           |             |               |            | Total          | Submitted Char      | ges: \$  | _              |                     |                      |      |
| Line Service Dates                                                                                                    | Proc. Code                                                                                             | Modifie                                        | rs o                                      |             | Diagnosi      | is Pntrs   |                | Submitted           | Units    | PA<br>Number   |                     |                      |      |
| No From To                                                                                                    |                                                                                                    | 1                                              | 2 3                                       | 4           | 1 2           | 2 3        | 4              | charges             |          | Number         |                     |                      |      |

• Completing the **Basic Service Line Items** results in service lines appearing at the bottom beneath the grey columns.

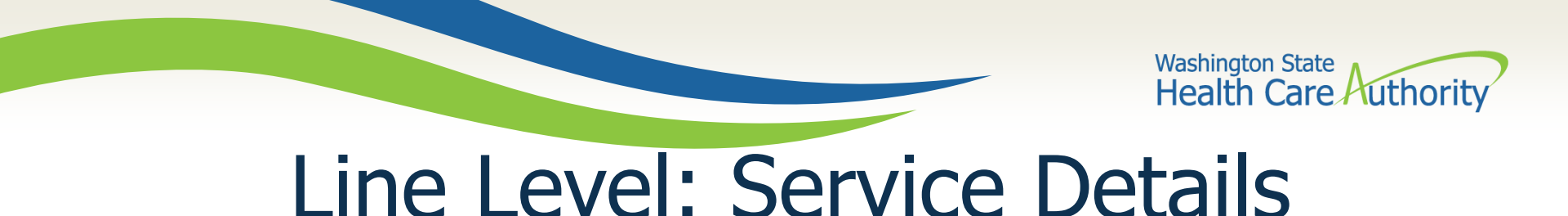

• The Service Date From and Service Date To must include the first and last dates of service on your claim.

|                      | mm | dd | ссуу |                    | mm | dd | ссуу |
|----------------------|----|----|------|--------------------|----|----|------|
| * Service Date From: |    |    |      | * Service Date To: |    |    |      |

- The **Place of Service** field is optional at the line level, as it was already entered at the claim level.
- Enter the CPT you wish to bill for in the **Procedure Code** field, followed by any applicable **Modifiers**.

| * Procedure Code: | Modifiers: 1: | 2: | 3: | 4: |
|-------------------|---------------|----|----|----|
|                   |               |    |    |    |

 Enter your usual and customary charges for this CPT in the Submitted Charges field.

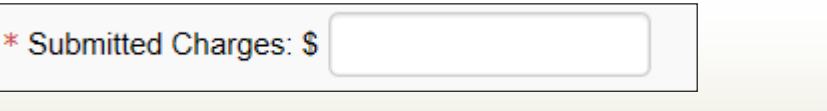

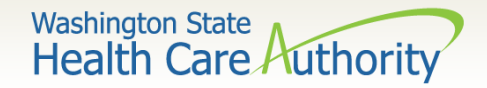

## Line Level: Service Details

Indicate the diagnosis codes(s) you wish to use for this service line by using the Diagnosis Code Pointers (1-12) assigned to each of the Diagnosis Codes (see slide 23), with 1 being primary.

| Diagnosis Pointers: * 1: | 2: | 3: | 4: | ~ |
|--------------------------|----|----|----|---|
|--------------------------|----|----|----|---|

• Enter the number of units you wish to bill for this service line.

• The rest of this section can be skipped:

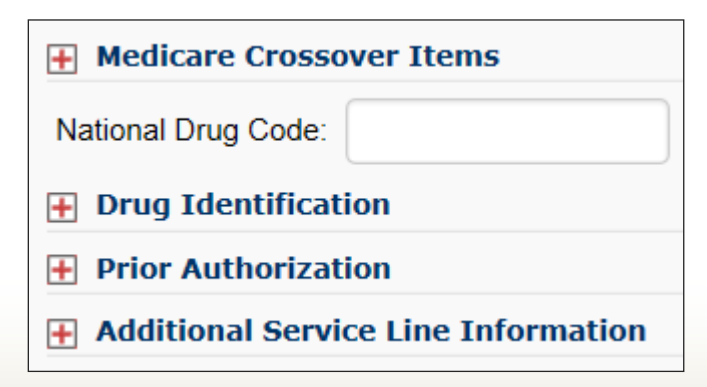

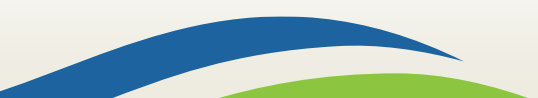

# Line Level: Service Details

- Now that you have completed your first service line, you need to add it to your claim using the Add Service Line Item button.
- Repeat as needed to add additional service lines to your claim.
- As each line appears at the bottom of your claim, note there is a number next to it which will bring it back up to the Basic Service Line Items section for review or change.
- To change a line rather than add it as an additional line, click the Update Service Line Item button.

Note: Each line added brings you to the top of the claim screen where you can use the Service hyperlink to return to the service line area.

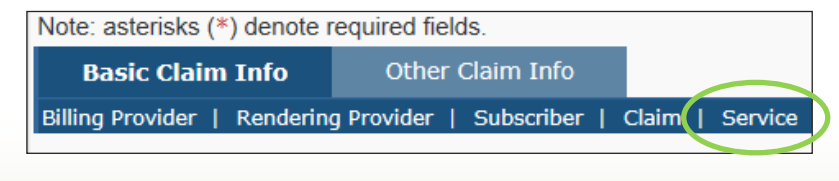

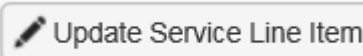

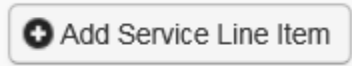

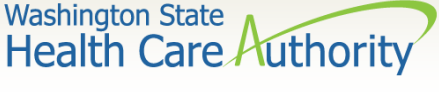

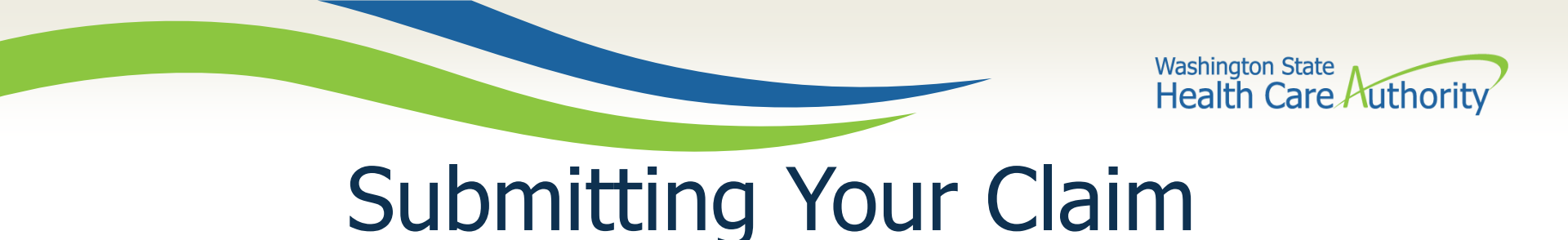

 When ready to submit your claim to ProviderOne for processing, use the Submit Claim button on the grey header bar at the top of your screen:

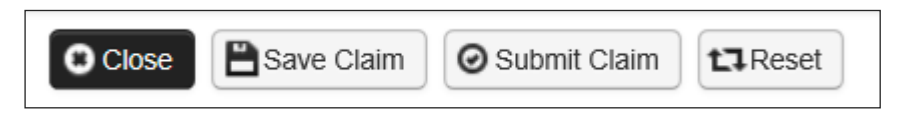

• The final pop-up gives providers the opportunity to add backup documentation; skip this by selecting **Cancel**.

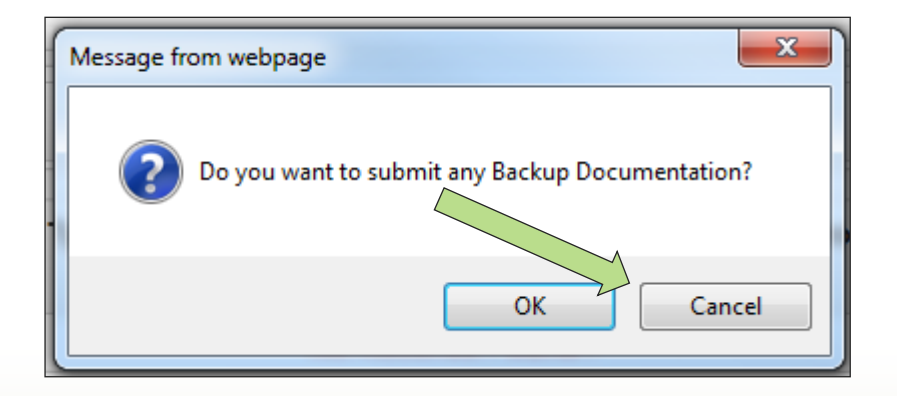

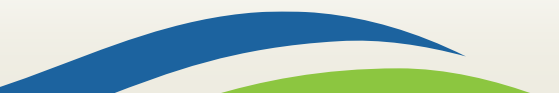

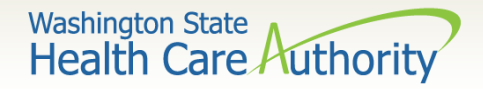

# Submitting Your Claim

- Finally you will see a pop-up with a summary of your claim, including the claim number (TCN) and other basic information.
- ProviderOne displays **No Records Found !** to indicate no backup documents have been attached.

| Subm                         | tted Professio                           | nal Claim Details:                           |                                        |                      |           |        |                              |
|------------------------------|------------------------------------------|----------------------------------------------|----------------------------------------|----------------------|-----------|--------|------------------------------|
|                              |                                          | <b>TCN</b> : 20                              | 01620100000001000                      |                      |           |        |                              |
| Provider NPI: 510000004      |                                          |                                              |                                        |                      |           |        |                              |
| Client ID: 99999998WA        |                                          |                                              |                                        |                      |           |        |                              |
|                              |                                          | Date of Service: 06                          | 6/01/2016-06/01/2016                   |                      |           |        |                              |
| Total Claim Charge: \$ 50.00 |                                          |                                              |                                        |                      |           |        |                              |
|                              |                                          | fotal olaini ollaige. o                      |                                        |                      |           | _      |                              |
| ease click "                 | Add Attachment                           | ' button, to attach the c                    | locuments.                             |                      |           |        | Add Attachmen                |
| ease click "<br>Attach       | Add Attachment                           | ' button, to attach the c                    | locuments.                             |                      |           |        | Add Attachmen                |
| Attack                       | Add Attachment<br>ment List<br>File Name | ' button, to attach the c<br>Attachment Type | locuments.<br>Transmission Code        | Attachment Control # | File Size | Delete | Add Attachment Uploaded On   |
| Attack                       | Add Attachment<br>ment List<br>File Name | Attachment Type                              | locuments.<br>Transmission Code<br>△ ▼ | Attachment Control # | File Size | Delete | Add Attachmen<br>Uploaded On |

• Click the **Submit** button to send your claim to ProviderOne.

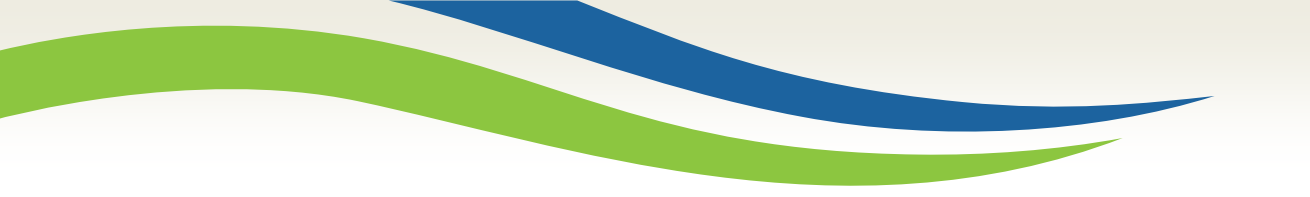

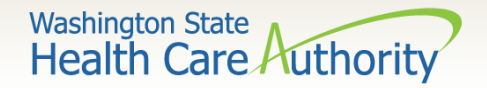

# Claim Status and Remittance Advice

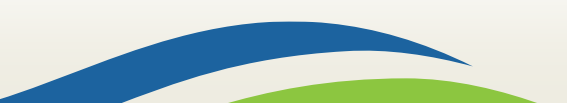

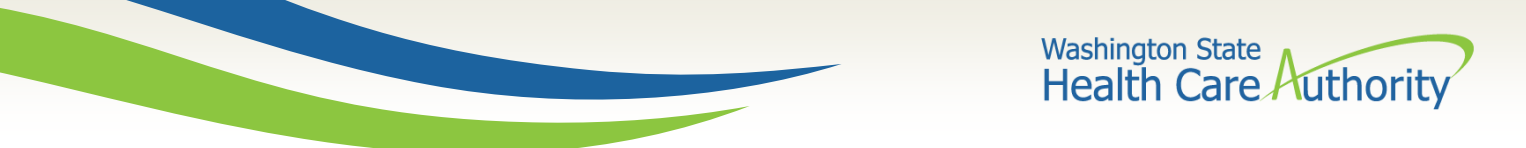

# **Checking Claim Status**

 To begin, log in as a EXT Provider Super User and select Claim Inquiry from the left-hand side of the Provider Portal.

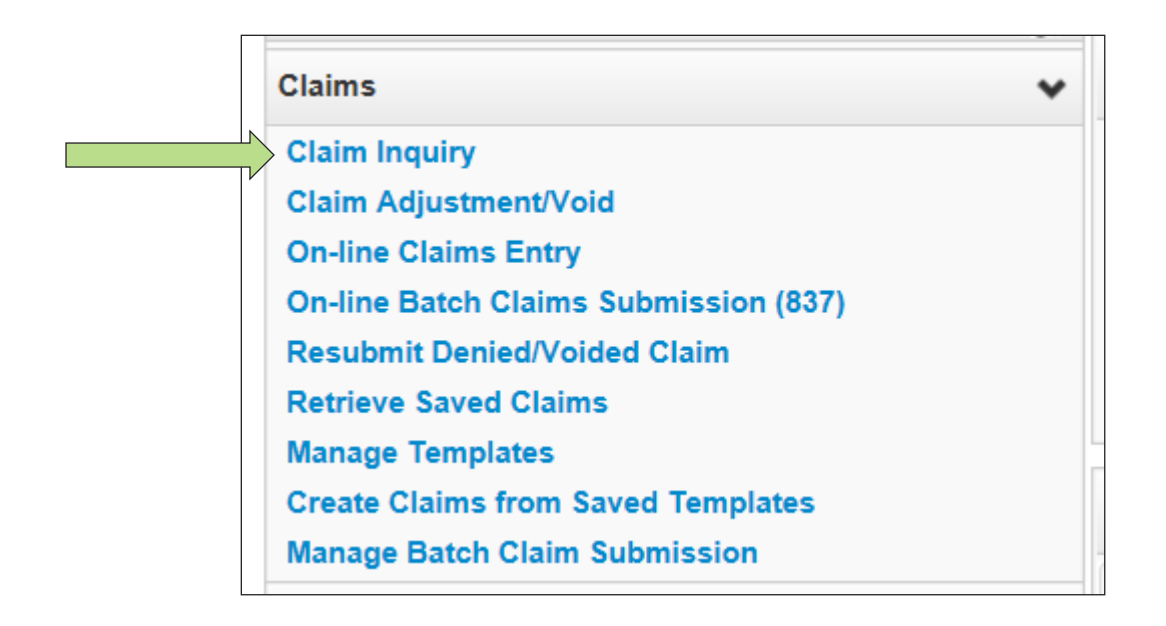

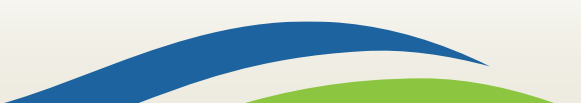

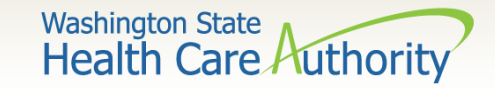

# **Checking Claim Status**

• Search by either claim number (TCN) or by using Client ID and date of service, using the fields provided, and click **Submit**.

| Clo   | se 💽 Submit                                                                                                   |                               |                              |  |  |  |  |  |  |
|-------|----------------------------------------------------------------------------------------------------|-------------------------------|------------------------------|--|--|--|--|--|--|
|       | Provider Clai                                                                                                 | m Inquiry Search              |                              |  |  |  |  |  |  |
| Pleas | Please enter a Provider NPI and enter available information in the remaining fields before clicking 'Submit'. |                               |                              |  |  |  |  |  |  |
| • F   | Required: TCN or C                                                                                            | lient ID AND Claim Service F  | Period (To date is optional) |  |  |  |  |  |  |
| • )   | ou may request st                                                                                             | atus for claims processed wit | thin the past four years     |  |  |  |  |  |  |
| • 1   | he Claim Service                                                                                              | Period From and To date rang  | ge cannot exceed 3 months    |  |  |  |  |  |  |
|       |                                                                                                    | Provider NPI:                 | 510000004                    |  |  |  |  |  |  |
|       |                                                                                                    | TCN:                          |                              |  |  |  |  |  |  |
|       |                                                                                                    | Client ID:                    |                              |  |  |  |  |  |  |
|       | с                                                                                                    | aim Service Period From:      |                              |  |  |  |  |  |  |
|       |                                                                                                    | Claim Service Period To:      |                              |  |  |  |  |  |  |
|       |                                                                                                    |                               |                              |  |  |  |  |  |  |

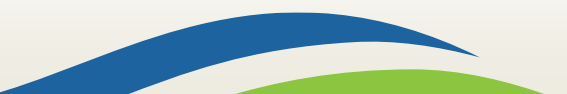

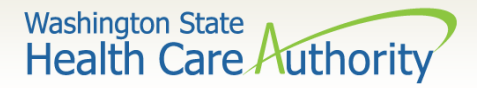

## **Checking Claim Status**

• Using the TCN of the claim we just entered, it is currently "in process":

| 0 | O Close                                                                                                    |                 |                           |                      |                      |             |               |  |  |
|---|----------------------------------------------------------------------------------------------------|-----------------|---------------------------|----------------------|----------------------|-------------|---------------|--|--|
|   | Provider NPI: 510000004                                                                                                    |                 |                           |                      |                      |             |               |  |  |
| : | Claim Inquiry Providers List                                                                                                    |                 |                           |                      |                      |             |               |  |  |
|   | TCN                                                                                                    | Date of Service | Claim Status              | Claim Charged Amount | Claim Payment Amount | Client Name | Client ID     |  |  |
|   |                                                                                                    | ▲ ▼             | ▲ ▼                       | ▲ ▼                  | ▲ ▼                  | ▲ ▼         | ▲ ▼           |  |  |
|   | 20162010000001000         06/01/2016         0: Cannot provide further status electronically.         \$50.00         \$0.00         Jane         999999998W |                 |                           |                      |                      |             | 999999998WA   |  |  |
|   | View Page: 1                                                                                                    | Go + Page Count | SaveToXLS Viewing Page: 1 |                      | K Firs               | t Prev      | Next >>> Last |  |  |

• As your claims begin to post, you will see them appear here with hyperlinks that will take you to a status display for that TCN, which you can click on to see whether a claim paid, or whether it denied and why.

| <br>Claim Details                                               |                                                                |                            |  |  |  |
|-----------------------------------------------------------------|----------------------------------------------------------------|----------------------------|--|--|--|
| Status Information Effective Date: 07/19/2016                   | TCN: 2016201000                                                | 00001000                   |  |  |  |
| Status Category Code: P1:Pending/In Process-The claim or encour | ter is in the adjudication system<br>Status:<br>electronically | ovide further status<br>/. |  |  |  |
| Service Period: From 06/01/2016 To 06/01/2016                   |                                                                |                            |  |  |  |
| Bill Type Identifier:                                           |                                                                |                            |  |  |  |
| Charged Amount: \$50.00                                         | Adjudication or Payment Date:                                  |                            |  |  |  |
| Payment Amount: \$0.00                                          | Check Issue or EFT Effective Date:                             |                            |  |  |  |
|                                                                 | Check or EFT Trace Number:                                     |                            |  |  |  |
|                                                                 |                                                                |                            |  |  |  |
|                                                                 | Remit/Remark Codes                                             |                            |  |  |  |

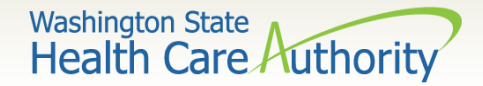

### Remittance Advice (RA)

 If you wish to see a summary of any given weeks' claims, rather than searching for an individual claim, use the **Remittance Advice** rather than **Claim Status** function by clicking **View Payment**.

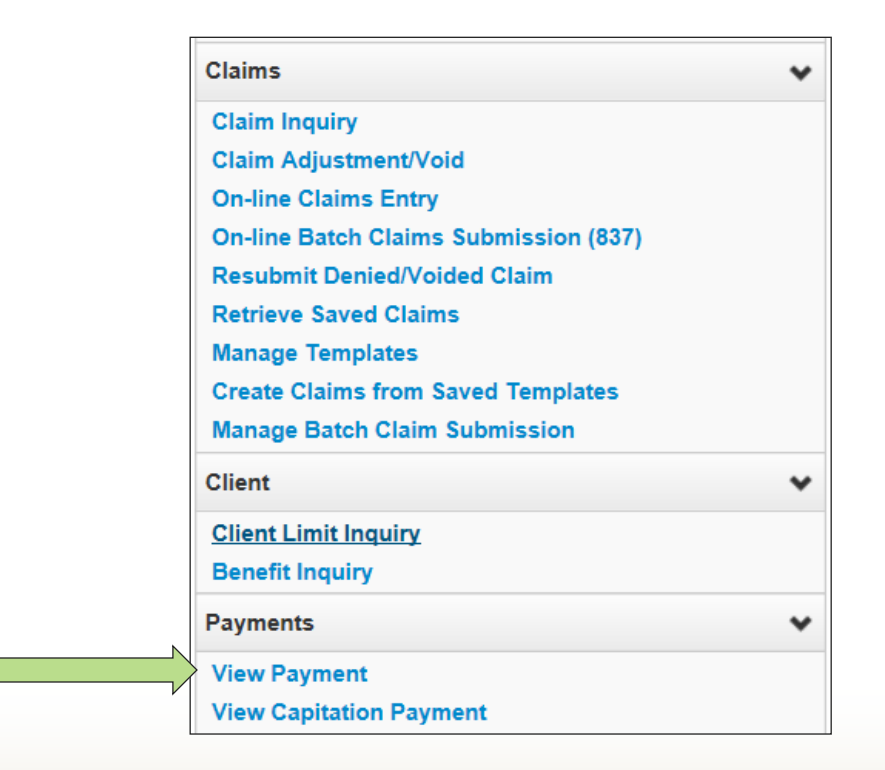

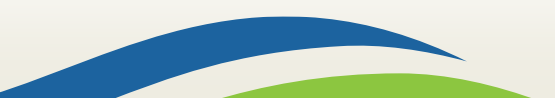

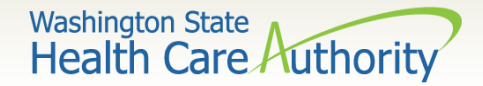

### Remittance Advice (RA)

- The resulting list will display each of your weekly Remittance Advice, which you can sort using the up and down arrows in each column.
  - Your RA will have a section each for **Paid**, **In Process**, **Denied**, and **Adjusted** claims, so be sure to search in each if you can't find a specific TCN.
  - The last page of the RA will include a description of any denial codes listed in the Denied section.

| Filter By :    |              |                 | And        |             |          | O Go           | Save Filter     | <b>▼</b> My Filters <b>▼</b> |
|----------------|--------------|-----------------|------------|-------------|----------|----------------|-----------------|------------------------------|
| RA/ETRR Number | Check Number | Check/ETRR Date | RA Date    | Claim Count | Charges  | Payment Amount | Adjusted Amount | Download                     |
| Δ▼             | ▲ ▼          | ▲ ▼             | ▲ ▼        | ▲ ▼         | ▲ ▼      | ▲ ▼            | ▲ ▼             | ▲ ▼                          |
| 500649639      |              |                 | 08/06/2015 | 2           | \$300.00 | \$0.00         | \$300.00        |                              |
| 500955089      |              |                 | 12/16/2015 | 1           | \$100.00 | \$0.00         | \$100.00        |                              |
| 500960097      |              |                 | 01/07/2016 | 3           | \$180.00 | \$0.00         | \$180.00        |                              |
| 500985678      |              |                 | 05/11/2016 | 1           | \$100.00 | \$0.00         | \$100.00        |                              |
| 501001658      |              |                 | 07/13/2016 | 2           | \$300.00 | \$0.00         | \$300.00        |                              |

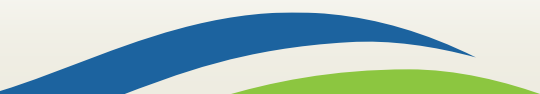

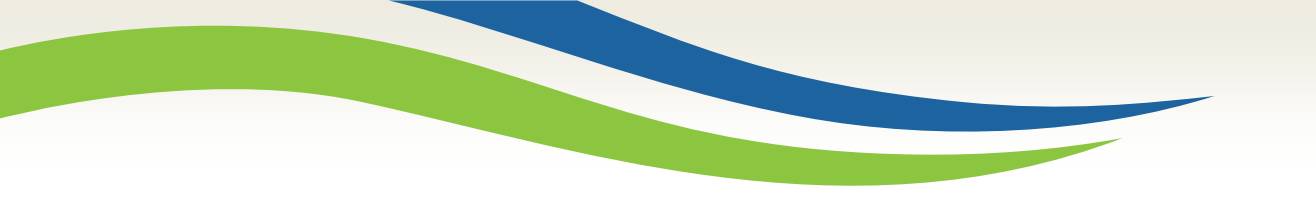

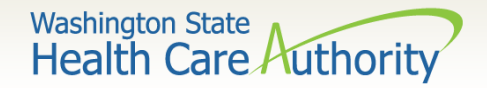

# Adjustments, Voids and Resubmissions

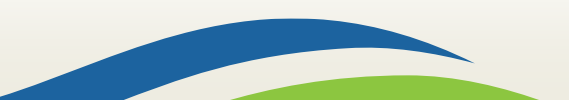

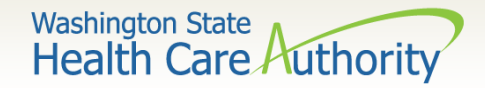

## Adjustments and Voids

- ProviderOne allows you to adjust, void, and resubmit claims after they have been paid or denied. You cannot adjust, void, or resubmit a TCN that is:
  - $\circ$  Still in process; or
  - Has already been adjusted, voided, or resubmitted.
- Log in as a **EXT Provider Super User** and select **Claim Adjustment/Void** from the left-hand side of the **Provider Portal**.

**Note**: paid claims needing corrections or resubmissions must be **adjusted**, not resubmitted.

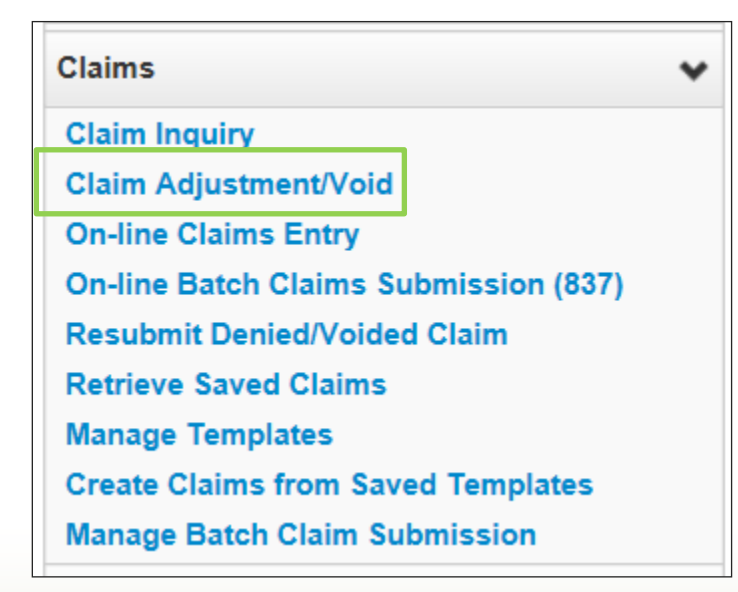

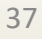

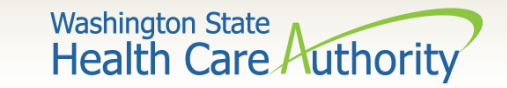

## Adjustments and Voids

• Using the fields provided, search by either claim number (TCN) or by using Client ID and date of service, and click **Submit**.

| Close Submit                                                                                                    |                                                                                                    |  |  |  |  |  |  |  |  |
|----------------------------------------------------------------------------------------------------|----------------------------------------------------------------------------------------------------|--|--|--|--|--|--|--|--|
| III Provider Claim Adjust Void Search                                                                                       |                                                                                                    |  |  |  |  |  |  |  |  |
| Please enter a Provider NPI and enter available information in the remaining fields before clicking 'Submit'.               |                                                                                                    |  |  |  |  |  |  |  |  |
| <ul> <li>Required: TCN or Client ID AND Claim Service F</li> <li>You may Adjust/Void claims processed within the</li> </ul> | <ul> <li>Required: TCN or Client ID AND Claim Service Period (To date is optional)</li> <li>You may Adjust/Void claims processed within the past four years</li> </ul> |  |  |  |  |  |  |  |  |
| The Claim Service Period From and To date range                                                                             | ge cannot exceed 3 months                                                                                                    |  |  |  |  |  |  |  |  |
| Only paid claims satisfying the selection criterion                                                                         | will be returned                                                                                                    |  |  |  |  |  |  |  |  |
| Provider NPI:                                                                                                    | 510000004                                                                                                    |  |  |  |  |  |  |  |  |
| TCN:                                                                                                    |                                                                                                    |  |  |  |  |  |  |  |  |
| Client ID:                                                                                                    |                                                                                                    |  |  |  |  |  |  |  |  |
| Claim Service Period From:                                                                                                  | Claim Service Period From:                                                                                                    |  |  |  |  |  |  |  |  |
| Claim Service Period To:                                                                                                    |                                                                                                    |  |  |  |  |  |  |  |  |
|                                                                                                    |                                                                                                    |  |  |  |  |  |  |  |  |

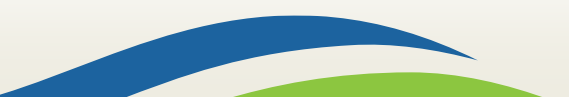

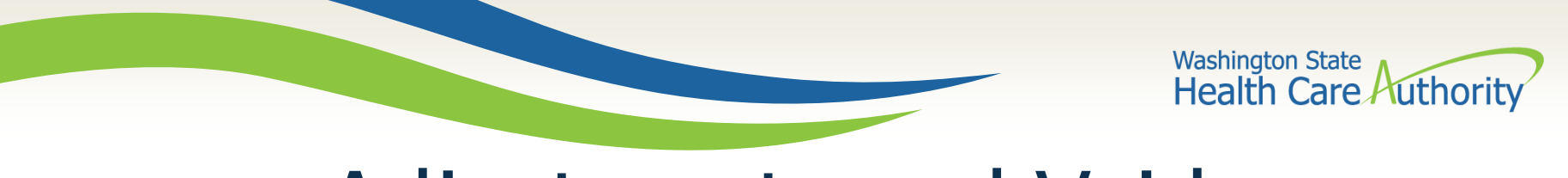

## Adjustments and Voids

• The resulting TCN can be selected by checking the box next to it and click either **Adjust** or **Void Claim**.

| 0 | Close Void Claim Provider NPI: 510000004                                                                                     |  |  |  |  |  |  |  |  |
|---|----------------------------------------------------------------------------------------------------|--|--|--|--|--|--|--|--|
|   | Provider Claims Adjust Void List                                                                                             |  |  |  |  |  |  |  |  |
|   | TCN     Date of Service     Claim Status     Claim Charged Amount     Claim Payment Amount       A V     A V     A V     A V |  |  |  |  |  |  |  |  |

- Clicking Adjust will take you to the Claim Submission process outlined in previous slides, but with the fields completed as they were when you submitted the claim; simply correct whichever field you wish to change, and submit the claim normally.
- Clicking **Void**, will give the money back that you were originally paid.

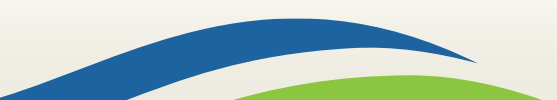

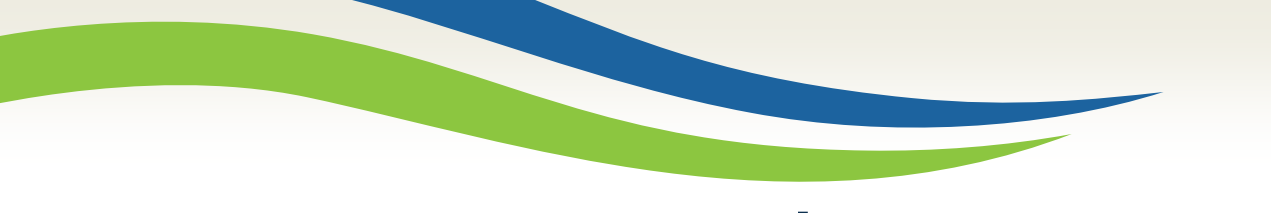

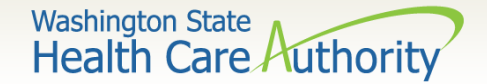

### Resubmissions

 If you have a denied or voided claim you wish to correct and resubmit, select Resubmit Denied/Voided Claim from the left-hand side of the Provider Portal.

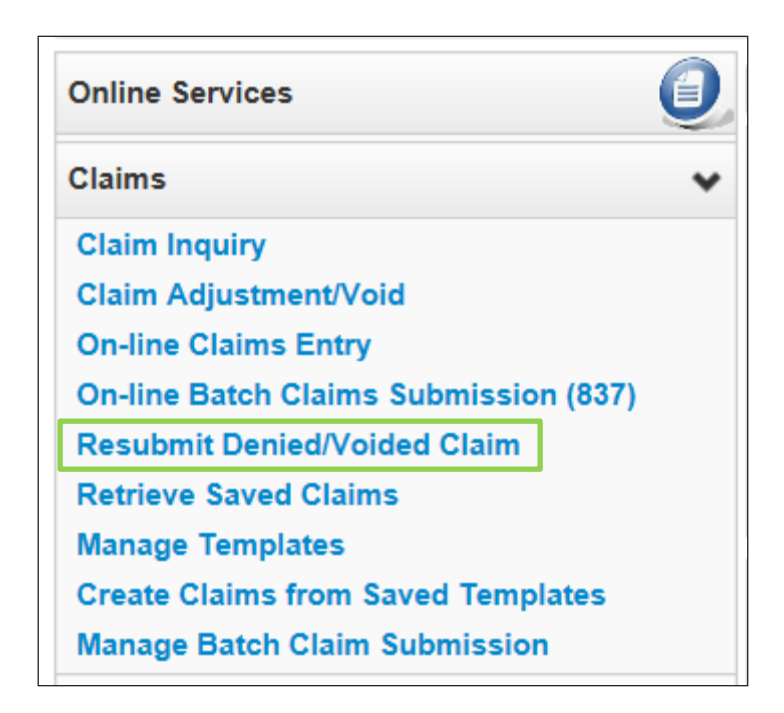

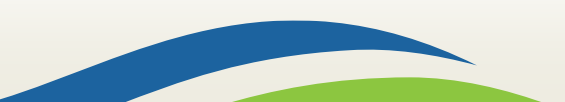

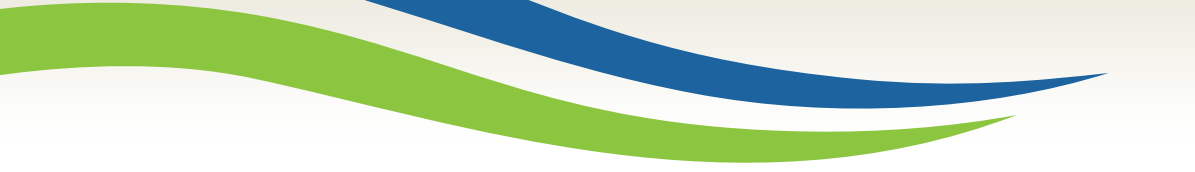

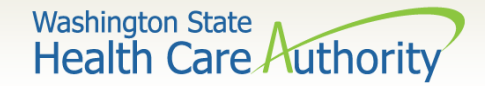

### Resubmissions

• Search by either claim number (TCN) or by using Client ID and date of service, using the fields provided, and click **Submit**.

| Close Submit                                                                                                  |                                   |  |  |  |  |  |  |  |  |
|----------------------------------------------------------------------------------------------------|-----------------------------------|--|--|--|--|--|--|--|--|
| Provider Claim Model Search                                                                                   |                                   |  |  |  |  |  |  |  |  |
| Please enter a Provider NPI and enter available information in the remaining fields before clicking 'Submit'. |                                   |  |  |  |  |  |  |  |  |
| Required: TCN or Client ID AND Claim Service F                                                                | Period (To date is optional)      |  |  |  |  |  |  |  |  |
| You may Model claims processed within the past                                                                | t four years                      |  |  |  |  |  |  |  |  |
| The Claim Service Period From and To date range                                                               | ge cannot exceed 3 months         |  |  |  |  |  |  |  |  |
| Only denied and voided claims satisfying the sel                                                              | ection criterion will be returned |  |  |  |  |  |  |  |  |
|                                                                                                    |                                   |  |  |  |  |  |  |  |  |
| Provider NPI:                                                                                                 | 510000004                         |  |  |  |  |  |  |  |  |
| TCN:                                                                                                    |                                   |  |  |  |  |  |  |  |  |
|                                                                                                    |                                   |  |  |  |  |  |  |  |  |
| Client ID:                                                                                                    |                                   |  |  |  |  |  |  |  |  |
| Claim Service Period From:                                                                                    |                                   |  |  |  |  |  |  |  |  |
| Claim Service Period To:                                                                                      |                                   |  |  |  |  |  |  |  |  |
|                                                                                                    |                                   |  |  |  |  |  |  |  |  |

41

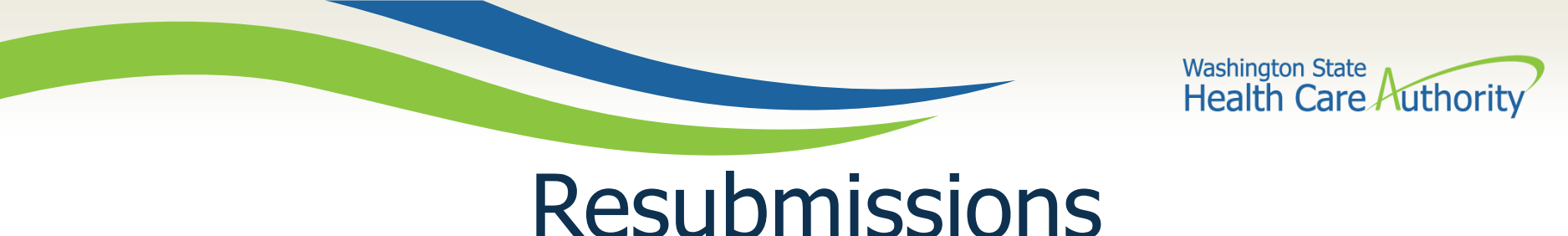

• Select the denied TCN you wish to resubmit by checking the box next to it and click **Retrieve**.

| Clo                                                                                                    | Close Retrieve Provider NPI: 510000004 |  |  |  |  |  |  |  |  |  |
|----------------------------------------------------------------------------------------------------|----------------------------------------|--|--|--|--|--|--|--|--|--|
| III Provider Claims Model List                                                                                               |                                        |  |  |  |  |  |  |  |  |  |
| TCN     Date of Service     Claim Status     Claim Charged Amount     Claim Payment Amount       A V     A V     A V     A V |                                        |  |  |  |  |  |  |  |  |  |

• This will take you to the **Claim Submission** process outlined in previous slides, but with the fields completed as they were when you submitted the claim; simply correct whichever field you wish to change and submit the claim normally.

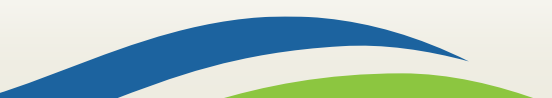

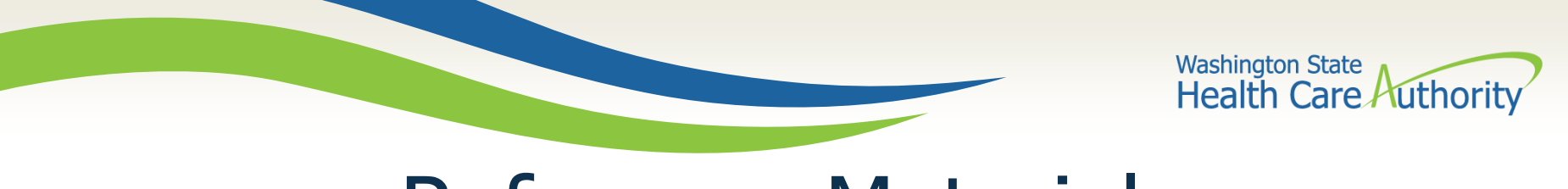

# **Reference Materials**

- For general information about submitting claims in ProviderOne, see the <u>ProviderOne Billing & Resource Guide web page</u>.
- For information about specific programs (including MIE Services) and rates, see our Medicaid Provider Guide pages:
  - Professional guides and rates web page
  - Hospital reimbursement

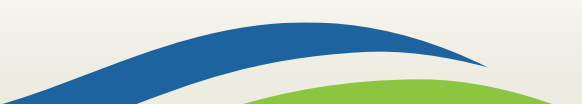

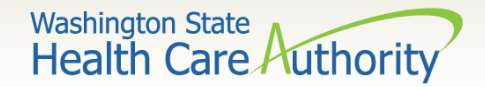

## Contact and Support

- To contact Health Care Authority customer service, use the Contact us web form or through the toll free line: 800-562-3022.
- Training material (such as this slideshow) and much more information about Health Care Authority, Washington Apple Health (Medicaid), and ProviderOne can be found on the <u>Learn ProviderOne</u> web pages.
- If you prefer to submit claims through electronic HIPAA file transactions, contact our HIPAA Help desk at: <u>hipaa-help@hca.wa.gov</u>.

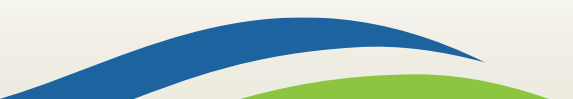